## INSTRUKCJA PRZYSTĄPIENIA DO UBEZPIECZENIA NNW AVIVA GRONO

Szkoła Podstawowa w Tworogu

Krok po kroku:

- 1. Wejdź na stronę internetową www.szkolnaagencja.pl
- 2. W prawym górnym rogu wybierz zakładkę: ZAREJESTRUJ DZIECKO
- 3. Wpisz KOD PLACOWKI: SAU1834
- 4. Wybierz/zaznacz wariant ubezpieczenia
- 5. Wpisz dane dziecka
- 6. Opłać składkę drogą internetową (jest to składka jednorazowa, roczna)
- 7. Potwierdzenie przystąpienia do ubezpieczenia otrzymasz na wskazany przez Ciebie w Serwisie adres mailowy)

Wpłat należy dokonywać do dnia 15.10.2018r.